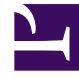

## **GENESYS**

This PDF is generated from authoritative online content, and is provided for convenience only. This PDF cannot be used for legal purposes. For authoritative understanding of what is and is not supported, always use the online content. To copy code samples, always use the online content.

## Composer Help

Edit Menu

## Edit Menu

Use the Edit menu to move around within the current application; cut, copy, paste, and delete blocks from the displayed callflow or workflow; find individual blocks within the callflow; and open the Properties dialog box for a selected block. Edit menu items include standard Windows and Eclipse edit functions:

| Undo<br>(Ctrl+Z) | After you perform an action on an object, the Undo<br>command becomes Undo <action>. For example,<br/>Undo Deleting appears after you perform a<br/>deletion.</action>                                                                                                    |
|------------------|----------------------------------------------------------------------------------------------------|
| Redo             | Select Redo <action> after using Undo <action> to go back to the most recent edit.</action></action>                                                                                                    |
| Cut              | Removes selected object(s) and moves the objects to the clipboard.                                                                                                    |
| Сору             | Copies the selected object(s) to the clipboard.                                                                                                    |
| Paste            | Moves copies of selected object(s) from the clipboard to the selected location.                                                                                                    |
| Delete           | Deletes the selected object(s).                                                                                                    |
| Select All       | Selects all text or objects in the currently active view or editor.                                                                                                    |
| Find/Replace     | Use in text files, such as JSP, VXML, CCXML, and SCXML files. Place your cursor inside the file and then select from Edit menu. Not used for callflows or workflows. Brings up the Find/Replace dialog box.                                                                                                    |
| Add Bookmark     | When the cursor is positioned on a file in the<br>Project Explorer, opens the Bookmark Properties<br>window. A bookmark helps you quickly navigate to<br>a frequently used resource. You can place an<br>"anchor" either on a resource within the<br>Workbench, or at a specific line within a file, by<br>creating a bookmark. Then you can use the<br>Bookmarks view to return to those files quickly. The<br>Bookmarks view (Window > Show View ><br>Bookmarks) displays all bookmarks that you have<br>created. |
| Add Task         | When a Project is selected in the Project Explorer,<br>opens a properties dialog box. You can associate<br>tasks with an editable resource, for instance to<br>remind yourself to update a line of source code<br>later.                                                                                                    |